# 2022年度 文献検索 基礎マニュアル

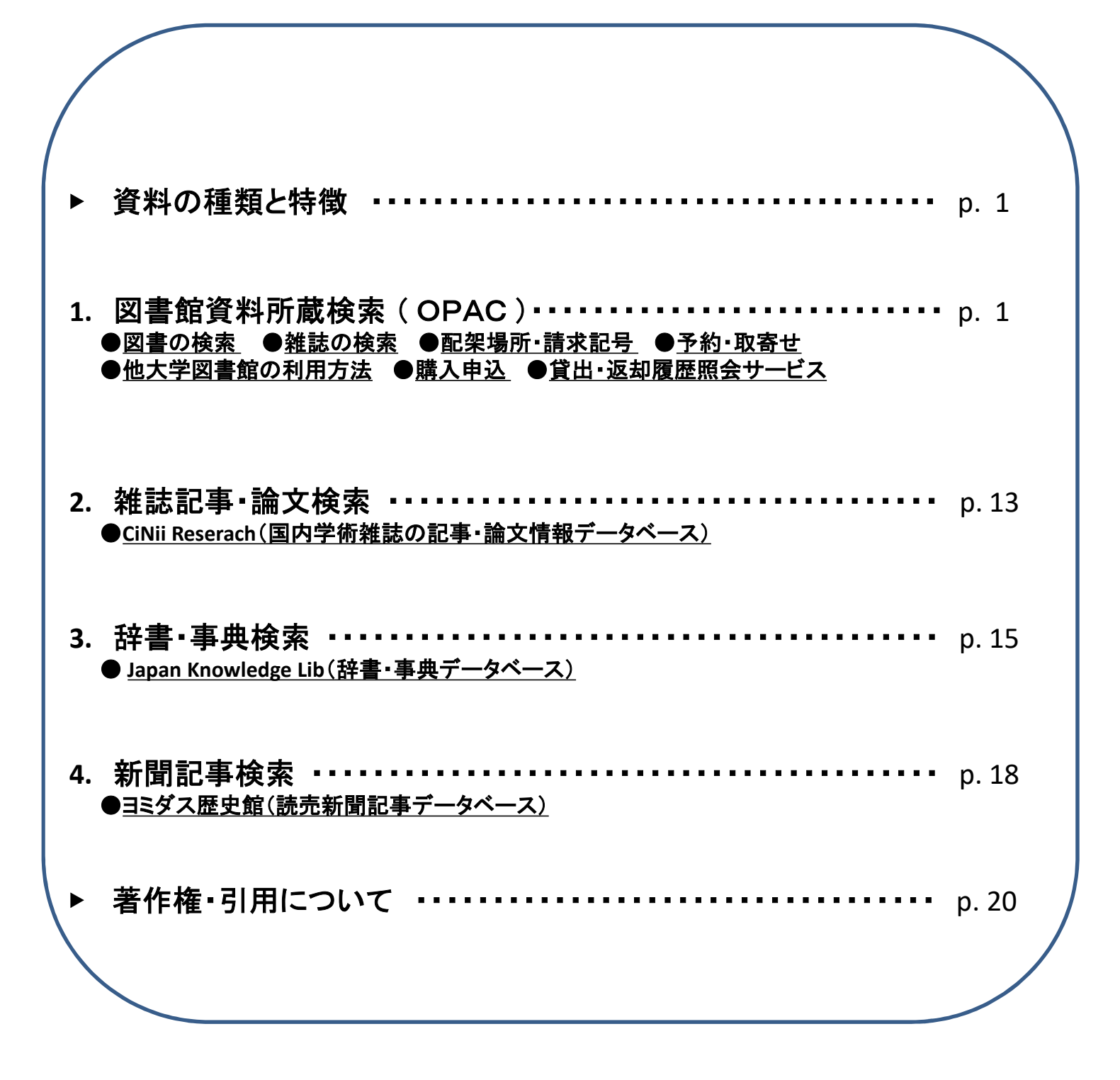

法政大学市ケ谷図書館

#### ▶資料の種類と特徴

図書館で利用できる資料の主なものに、図書・雑誌・新聞があります。 それぞれの特徴を知り、その違いを押さえておきましょう。

図書 \*単行書・シリーズ・辞書・事典などがある \*1つのテーマについて体系的に書かれている \*非定期的に刊行される

**雑誌** \*学術雑誌(Journal)と一般雑誌(Magazine)がある \*1冊に複数の記事・論文が収録されている \*定期的に刊行される

**新聞** \*時事的なニュース、評論などを中心とした定期刊行物 \*図書や雑誌より速報性が高い

#### 1.因書館資料所蔵検索(OPAC)

「OPAC」(図書館資料検索システム) Online Public Access Catalog

法政大学図書館所蔵の約173万冊の資料(図書、雑誌、新聞その他)を書名や著者名 などから検索でき、どこからでもアクセスができます。

また、貸出中の資料の予約や、他キャンパス(多摩・小金井)からの取り寄せ、貸出の 延長を画面上で申込むこともできます。

法政大学OPACへのアクセスはこちらから →https://opac.lib.hosei.ac.jp

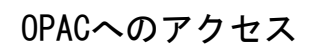

図書館HP上の「蔵書検索(OPAC)トップ」をクリック
 ② 蔵書検索画面TOPの「詳細検索」をクリック

| <u> </u> |                                                                                                 | illiteren and a second                                           |        |                     |                                   |                                       |                 |        | ≤ 30 0 0 0 0 0 0 0 0 0 0 0 0 0 0 0 0 0 0 |
|----------|-------------------------------------------------------------------------------------------------|------------------------------------------------------------------|--------|---------------------|-----------------------------------|---------------------------------------|-----------------|--------|------------------------------------------|
|          | 図書館                                                                                             | WWWWWW                                                           |        | TOP HERD-EX EASE    |                                   |                                       |                 | 401H 5 | REC                                      |
|          | Lbmy                                                                                            |                                                                  |        | 1807 1 CSE Sect Top | r O'N loois Oni Jeserch (\$27,5%) | <b>10889</b> Suge 777.                | 2, Gauge School |        |                                          |
|          |                                                                                                 | → English (by Google Translation)                                |        | A BERR TOWARD       |                                   |                                       |                 |        |                                          |
|          | 羅素純変 (OPAC) まとめて検索 (HOSEI Search)                                                               | 開輸カレンダー                                                          |        | 100 E BAR 0 E       |                                   |                                       |                 |        |                                          |
|          | 法政大学が所蔵する回書・雑誌、オンラインで読める電子ブック・電子ジャーナルをさがす                                                       | (明日) #日) 明日)<br>2021/03/29(月)                                    | Ν      | hightin .           |                                   | ett                                   | 28r5 v          |        | Qat 9257                                 |
|          |                                                                                                 | 校法 市ヶ井 回利10859181 9:00~19:1<br>市ヶ谷期町 回利10859182 9:00~10:1        |        | 10 1                |                                   | NGE                                   | Contat •        |        |                                          |
|          | → 蔵裏検索(OPAC)トップ                                                                                 | 0 048 Bartopictoba 9:00~12:0<br>(142/F Dispissional 9:00~12:0    | /      | ECH 185 - 65540     | t 22 - >                          | 1 200                                 | - LEN V         |        |                                          |
|          |                                                                                                 | 1ヶ月90カレンター<br><u> 市ヶ谷 市ヶ谷田町 多芽 少金月</u> 金盤<br>展現録20月時は <u>こちら</u> | V      | 無可因用語言              | FRUITZ                            | 4£.                                   | オプション           |        |                                          |
|          | コーローローローローローローローローローローローローローローローローローローロ                                                         | ournals •                                                        |        | 0 R#                | (17)                              | - 354                                 |                 |        |                                          |
|          | → 学売者用 / Studients & University Staff only →                                                    |                                                                  |        | □R7752              | Profile<br>Analise                | 10 <u>2</u>                           | (B22.)          | *      |                                          |
|          | キ学外からはVP物能被 (AnyConnect) で開拓可<br>の学外からはVP物能被 (AnyConnect) で開拓可<br>の学外からはVP物能被 (AnyConnect) で開拓可 | T THINKIN 945155                                                 | _1=259 | 04227724            | 34285                             |                                       | (624.)          | *      |                                          |
|          |                                                                                                 | O CONTRACTOR                                                     |        |                     | 125385                            | ····································· | (990)           |        |                                          |
|          | オンラインデータベース・電子ジャーナル・電子ブック 利用上の注意 (Cautions for Using                                            | Databases, デジタルアーカイブ                                             |        |                     | 2017#2<br>2017#2                  | 30.52                                 | (B22.) •        |        |                                          |
|          | - E-journais, and E-books)                                                                      |                                                                  |        |                     |                                   | . 5164                                | 6 (BEQ.)        | -      |                                          |

83325- 14102529-

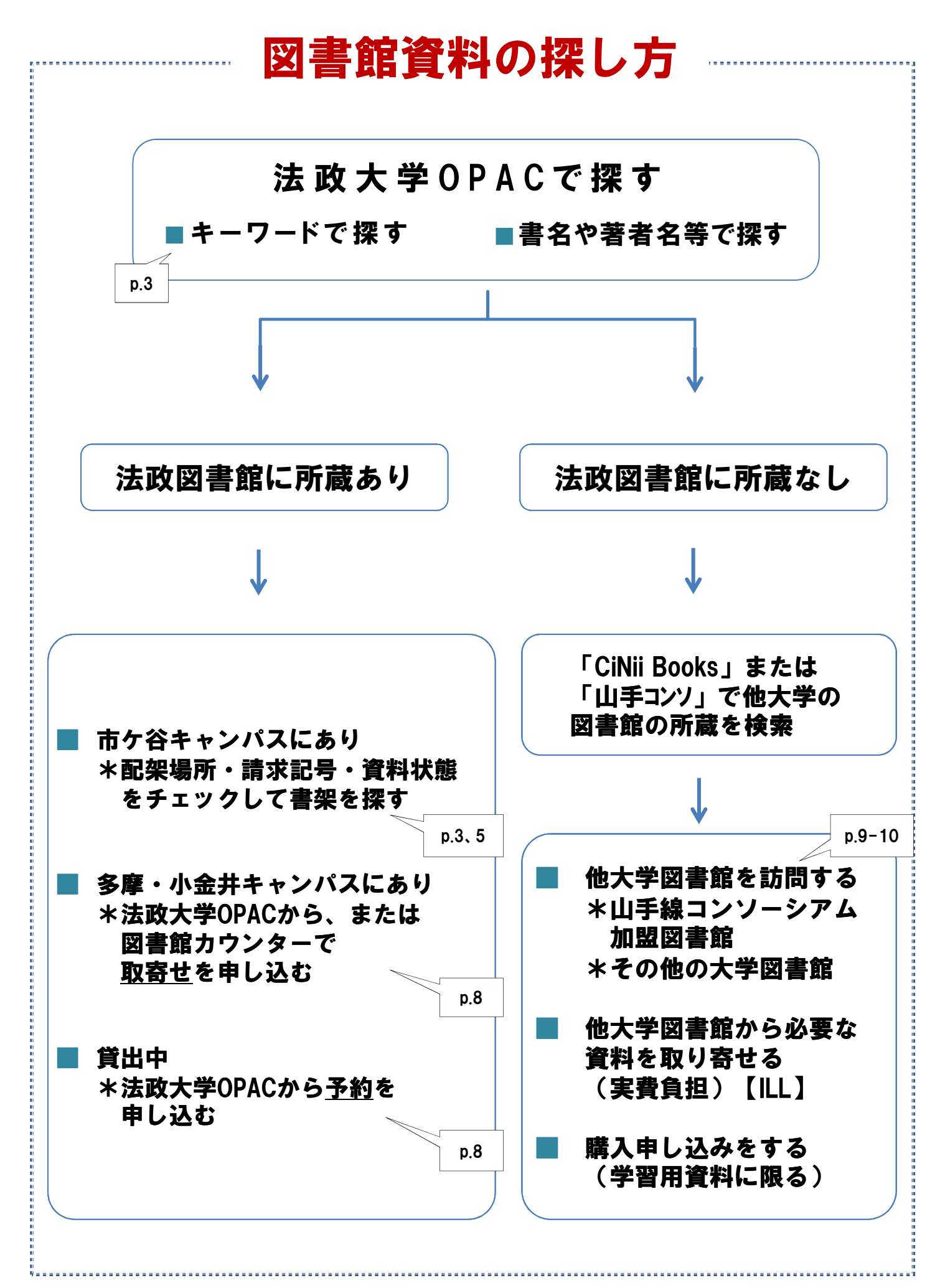

|                                                                  | ~ <b>7</b> /                                                                                                    |                                                                                                    |                                                                                                    |                                                                                                    |                                                                                |                                                                                                    |                                                                        |                                                                            |
|------------------------------------------------------------------|----------------------------------------------------------------------------------------------------|----------------------------------------------------------------------------------------------------|----------------------------------------------------------------------------------------------------|----------------------------------------------------------------------------------------------------|--------------------------------------------------------------------------------|----------------------------------------------------------------------------------------------------|------------------------------------------------------------------------|----------------------------------------------------------------------------|
| (検索条件(<br>                                                       | の人力                                                                                                    |                                                                                                    |                                                                                                    |                                                                                                    |                                                                                |                                                                                                    |                                                                        |                                                                            |
| 「 <b>資料区分</b><br>検索ワー<br>「 <b>検索条件</b><br>「並び順」                  | <b>限定</b> 」の<br>ド「学生生<br>」の選択肘<br>を「 <b>出版</b> 年                                                                                                    | 「 <b>図書</b> 」<br>E活」を<br>えを「件<br>E(降順)                                                                                                    | を選択<br>入力<br>-名」を<br>」にす                                                                                                    | 選択<br>る                                                                                                    | ■ <b>t</b>                                                                     | <sub>贪索ワ</sub><br>学生                                                                                                    | ード<br>生活                                                               | :                                                                          |
| 「検索」を                                                            | クリック                                                                                                    | 1                                                                                                    |                                                                                                    |                                                                                                    |                                                                                |                                                                                                    |                                                                        |                                                                            |
| HOSEI Searc                                                      | h "Light" CiNii Books                                                                                                    | CiNii Rese                                                                                                    |                                                                                                    | 国会図書語 全ての項目から                                                                                                    |                                                                                |                                                                                                    |                                                                        |                                                                            |
| 威吉快楽 大学内の資料                                                      | N2RF                                                                                                    |                                                                                                    |                                                                                                    | 書名に左の語を含                                                                                                    | 含む<br>                                                                         |                                                                                                    |                                                                        |                                                                            |
| 操件を閉じる                                                           |                                                                                                    |                                                                                                    |                                                                                                    | 音石(元王形)<br>朝妻名にたの語れ                                                                                                    | を合わ                                                                            |                                                                                                    |                                                                        |                                                                            |
| 易検索 詳細検索 分                                                       | 類検索                                                                                                    |                                                                                                    |                                                                                                    | 秋日 石に 左の 語る<br>著者名に 左の 語る                                                                                                    | を含む                                                                            |                                                                                                    |                                                                        |                                                                            |
| 条件                                                               |                                                                                                    |                                                                                                    |                                                                                                    | 出版社・出版者                                                                                                    |                                                                                |                                                                                                    |                                                                        |                                                                            |
| 学生生活                                                             |                                                                                                    |                                                                                                    |                                                                                                    | 「一巻次                                                                                                    | ~                                                                              |                                                                                                    |                                                                        | 3                                                                          |
| 1                                                                |                                                                                                    |                                                                                                    |                                                                                                    | した                                                                                                    | e ~                                                                            |                                                                                                    |                                                                        |                                                                            |
|                                                                  |                                                                                                    |                                                                                                    |                                                                                                    | ISBN                                                                                                    | ~                                                                              |                                                                                                    |                                                                        |                                                                            |
| →R 出版年(降順) ▼ 一覧                                                  | ₩ 20 1                                                                                                    |                                                                                                    |                                                                                                    | ISSN                                                                                                    |                                                                                |                                                                                                    |                                                                        |                                                                            |
| 料区分限定<br>書                                                       |                                                                                                    | キャンパス                                                                                                    |                                                                                                    | 請求記号                                                                                                    |                                                                                |                                                                                                    |                                                                        |                                                                            |
| ほ                                                                |                                                                                                    | (主子)<br>全図書館<br>市た公開書49                                                                                                    |                                                                                                    | 資料番号                                                                                                    | ] - [                                                                          |                                                                                                    |                                                                        |                                                                            |
| テンラウ<br>子ジャーナル                                                   |                                                                                                    | 市ケ谷田町開身                                                                                                    | 室                                                                                                    | NACSIS-ID                                                                                                    | ()<br>()                                                                       |                                                                                                    |                                                                        |                                                                            |
|                                                                  |                                                                                                    | 小金井図書館<br>学部資料室                                                                                                    |                                                                                                    | 書誌ID                                                                                                    |                                                                                |                                                                                                    |                                                                        |                                                                            |
|                                                                  |                                                                                                    | 法科大学院                                                                                                    |                                                                                                    | 标华万块                                                                                                    | U)                                                                             | v                                                                                                    |                                                                        |                                                                            |
|                                                                  |                                                                                                    | RTT PEPT                                                                                                    |                                                                                                    | 所蔵分類                                                                                                    |                                                                                |                                                                                                    |                                                                        |                                                                            |
|                                                                  |                                                                                                    | マックシュー                                                                                                    |                                                                                                    | 所蔵分類<br>LCCN                                                                                                    | <i>د</i> )                                                                     |                                                                                                    | •                                                                      |                                                                            |
|                                                                  |                                                                                                    | 879-07<br>その他                                                                                                    |                                                                                                    | 所蔵分類<br>LCCN                                                                                                    | .)                                                                             |                                                                                                    | v                                                                      |                                                                            |
| 検索結果<br>本学の蔵書を検索し<br>電子媒体は詳細画面<br>検索キーワード:(/<br>該当件数:59件         | った結果です。<br>面からリンクする事が<br>件名: 学生生活) (資料                                                                                                    | その他<br>可能です。自:<br>3<br>3<br>3<br>3<br>3<br>3<br>3<br>3<br>3<br>3<br>3<br>3<br>3<br>3<br>5<br>3<br>8<br>5<br>3<br>5<br>3                                                                                                    | 宅など学外から<br>「唐)<br>1                                                                                                    | 所蔵分類<br>LCCN LCCN 電子媒体を表示させる場合は、 2 3 <b>1 19</b>                                                                                   | 」)<br>【V P N 接<br>記<br>び 順: 出版                                                 | 虎】を行う必要/<br>〒(陸順) >                                                                                                    | があります。<br>一覧表示件数:                                                      | 20 、件                                                                      |
| 検索結果<br>本学の蔵書を検索し<br>電子媒体は詳細画面<br>検索キーワード:(*<br>該当件数:59件         | いた結果です。<br>団からリンクする事が<br>件名:学生生活)(資料                                                                                                    | <ul> <li>マックローク</li> <li>マックローク</li> <li>マックローク<td>宅など学外から<br/>書)<br/>1<br/>力 @ RefWorks3</td><td>所蔵分類<br/>LCCN LCCN ■子媒体を表示させる場合は、 ■2 3 N M 出力 Mendeley出力 ② EndNot</td><td>レ)<br/>【V P N 接続<br/>び)順: 出版<br/>te Basic出力 [2</td><td>虎】を行う必要<br/>〒(陸順) ✔<br/>【選択した資料の3</td><td>があります。<br/>一覧表示件数:<br/>業編表示</td><td>20 、作</td></li></ul> | 宅など学外から<br>書)<br>1<br>力 @ RefWorks3                                                                                                 | 所蔵分類<br>LCCN LCCN ■子媒体を表示させる場合は、 ■2 3 N M 出力 Mendeley出力 ② EndNot                                                                   | レ)<br>【V P N 接続<br>び)順: 出版<br>te Basic出力 [2                                    | 虎】を行う必要<br>〒(陸順) ✔<br>【選択した資料の3                                                                                                    | があります。<br>一覧表示件数:<br>業編表示                                              | 20 、作                                                                      |
| 検索結果<br>本学の蔵書を検索し<br>電子媒体は詳細画面<br>検索キーワード:(1<br>該当件数:59件<br>ロ1.  | 」た結果です。<br>動からリンクする事が<br>件名:学生生活)(資料<br>※メール送信<br>新・大学生<br>編<br>改訂版 東京                                                                                                    | <ul> <li>マの他</li> <li>マの他</li> <li>マの他</li> <li>マット</li> <li>マット<td>むとど学外からの<br/>書)<br/>1<br/>カ @ RefWorks<br/>: ア)<br/>019.5</td><td>所蔵分類<br/>LCCN<br/>してN<br/>単子媒体を表示させる場合は、<br/>並<br/>2 3 N M<br/>出力 Mendeley出力 ② EndNot<br/>いしバイトから犯罪・事故</td><td>レ)<br/>【V P N接<br/>での頃: 出版<br/>te Basic出力<br/>又まで:役工</td><td>売】を行う必要/</td><td>があります。<br/>一覧表示件数:<br/><del>*編表示</del><br/>/ 信州大学</td><td>20 V件<br/>経法学部</td></li></ul>     | むとど学外からの<br>書)<br>1<br>カ @ RefWorks<br>: ア)<br>019.5                                                                                | 所蔵分類<br>LCCN<br>してN<br>単子媒体を表示させる場合は、<br>並<br>2 3 N M<br>出力 Mendeley出力 ② EndNot<br>いしバイトから犯罪・事故                                    | レ)<br>【V P N接<br>での頃: 出版<br>te Basic出力<br>又まで:役工                               | 売】を行う必要/                                                                                                    | があります。<br>一覧表示件数:<br><del>*編表示</del><br>/ 信州大学                         | 20 V件<br>経法学部                                                              |
| 検索結果<br>本学の蔵書を検索し<br>電子媒体は詳細画面<br>検索キーワード:(*<br>該当件数:59件<br>ロ1.  | レた結果です。<br>動からリンクする事が<br>件名:学生生活)(資料<br>(件名:学生生活)(資料<br>(日本)<br>新・大学生<br>編<br>改訂版 東引<br>■ 図書 <12                                                                                                    | マの他<br>マの他<br>マの他<br>マの他<br>マークルーン<br>が出会う法<br>ミョン<br>この他<br>マークルーン<br>この他<br>マークルーン<br>マークルーン<br>マークーン<br>マークーン<br>マークーン<br>マークーン<br>マークーン<br>マークーン<br>マークーン<br>マークーン<br>マークーン<br>マークーン<br>マークーン<br>マークーン<br>マーク<br>マークーン<br>マークーン<br>マークー<br>マークーン<br>マークー<br>マークー<br>マークー<br>マーク<br>マークー<br>マークー<br>マーク<br>マーク                                                                                                    | 宅など学外から(<br>連)<br>1<br>か @ RefWorks<br>:律問題:ア)<br>019.5<br>[BB2827075x                                                              | 所蔵分類<br>LCCN LCCN ■子媒体を表示させる場合は、 ■ 2 3 N M 出力 配 Mendeley出力 ② EndNot いしバイトから犯罪・事故 []                                                | レ)<br>【V P N接続<br>だの頃: 出版:<br>te Basic出力 図<br>なまで:役工                           | <ul> <li>売】を行う必要</li> <li>年(陸順) &gt;</li> <li>【選択した資料の話<br/>2つ基礎知識</li> </ul>                                                                                                    | があります。<br>一覧表示件数:<br>#編表示<br>/ 信州大学                                    | 20 ✔件<br>経法学部<br>所蔵件数:1件                                                   |
| 検索結果<br>本学の蔵書を検索し<br>電子媒体は詳細画面<br>検索キーワード:(*<br>該当件数:59件         | Jた結果です。<br>面からリンクする事が<br>件名:学生生活)(資料<br>※ メール送信<br>新・大学生<br>編<br>改訂版 東京<br>■■ 図書 <14<br>配架場所<br>市:1F                                                                                                    | <ul> <li>マの他</li> <li>マの他</li> <li>マの他</li> <li>マッイル出:</li> <li>が出会う法:</li> <li>(1)のは58649&gt;</li> <li>を次</li> </ul>                                                                                                    | をなど学外から<br>書)<br>1<br>カ ④ RefWorks<br>律問題:アノ<br>019.5<br>[BB2827075)<br><b>請求記号</b><br>320/SH                                       | 所蔵分類<br>LCCN<br>してい<br>してい<br>してい<br>してい<br>してい<br>してい<br>してい<br>してい                                                               | レ)<br>【V P N接続<br>での順: 出版が<br>たe Basic出力 図<br>なまで:役工<br>状態                     | 売】を行う必要が<br>軍(陸順) ><br>「選択した資料の語<br>2つ基礎知識<br>利用注記                                                                                                    | があります。<br>一覧表示件数:<br>*編表示<br>/ 信州大学<br>『<br>コメント                       | 20 、件         経法学部         新蔵件数: 1件         資料メモ         原料メモ         原料メモ |
| 検索結果<br>本学の蔵書を検索し<br>電子媒体は詳細画面<br>検索キーワード:(*<br>該当件数:59件<br>] 1. | ひた結果です。<br>面からリンクする事が<br>件名:学生生活)(資料<br>(件名:学生生活)(資料<br>(資料<br>(日本))<br>新・大学生<br>編<br>ご<br>ご<br>ご<br>ご<br>ご<br>ご<br>ご<br>べ<br>一<br>い送信<br>新・大学生<br>編<br>ご<br>で<br>す<br>の書<br>く<br>14<br>で<br>す<br>の<br>二<br>に<br>手<br>見<br>の<br>の<br>の<br>の<br>の<br>の<br>の<br>の<br>の<br>の<br>の<br>の<br>の | マロ能です。自印       マロ能です。自印       マンファイル出       が出会う法       な       割成社,2       400458649>       巻次       ラムの現代       大学高等教育                                                                                                    | 記など学外からの<br>書)<br>1<br>か ④ RefWorks<br>律問題:アフ<br>019.5<br>[BB2827075><br><b>諸水記号</b><br>320/SH<br>320/SH                            | 所蔵分類<br>LCCN LCCN ■子媒体を表示させる場合は、 ■2 3 N M 比力 Mendeley出力 ● EndNot U/Cイトから犯罪・事故 CJ 資料番号 21032000439783 部有紀子,望月由起,橋執 -,2019.3(高等教育研究) | レ)<br>【V P N接続<br>たの頃: 出版が<br>たe Basic出力 図<br>なまで:役工<br>状態<br>場論編<br>二業書 / 広島大 | <ul> <li>売]を行う必要</li> <li>車(陸順) &gt;</li> <li>「違択した資料の話<br/>乙つ基礎知識</li> <li>利用注記</li> </ul>                                                                                                    | ・<br>があります。<br>一覧表示件数:<br>#編表示<br>/ 信州大学<br>『<br>コメント<br>『<br>ロンター [編] | 20 ♥件<br>経法学部<br>所蔵件数:1件<br>資料メモ<br>評評メモ<br>!;145)                         |
| 検索結果<br>本学の蔵書を検索<br>電子媒体は詳細画面<br>検索キーワード:(*<br>該当件数:59件          | した結果です。<br>動からリンクする事が<br>件名:学生生活)(資料<br>第1・大学生<br>編<br>改訂版東引<br>■ 図書<14<br>配架場所<br>市:1F<br>学寮プロク<br>東広島:広島<br>■ 図書<14                                                                                                    |                                                                                                    | をなど学外からい<br>書)<br>1<br>カ ● RefWorksH<br>律問題:アノ<br>019.5<br>[BB2827075><br>露水記号<br>320/SH<br>:<br>的展開 / 安沢<br>研究開発センタ<br>[BB28298475 | 所蔵分類<br>LCCN<br>してい<br>してい<br>してい<br>してい<br>してい<br>してい<br>してい<br>してい                                                               | レ<br>【VPN接続<br>だの頃: 出版が<br>たe Basic出力 ②<br>なまで:役工<br>状態<br>易論編<br>注義書 / 広島大    | <ul> <li>売】を行う必要?</li> <li>年(陸順) &lt;</li> <li></li> <li></li> <li< td=""><td>)<br/>があります。<br/>一覧表示件数:<br/>*細表示<br/>/ 信州大学<br/>F<br/>コメント<br/>ロンター [編]<br/>F</td><td>20 ✔<br/>件<br/>経法学部<br/>所蔵件数:1件<br/>資料メモ<br/>「デメモ」<br/>;145)<br/>所蔵件数:1件</td></li<></ul> | )<br>があります。<br>一覧表示件数:<br>*細表示<br>/ 信州大学<br>F<br>コメント<br>ロンター [編]<br>F | 20 ✔<br>件<br>経法学部<br>所蔵件数:1件<br>資料メモ<br>「デメモ」<br>;145)<br>所蔵件数:1件          |

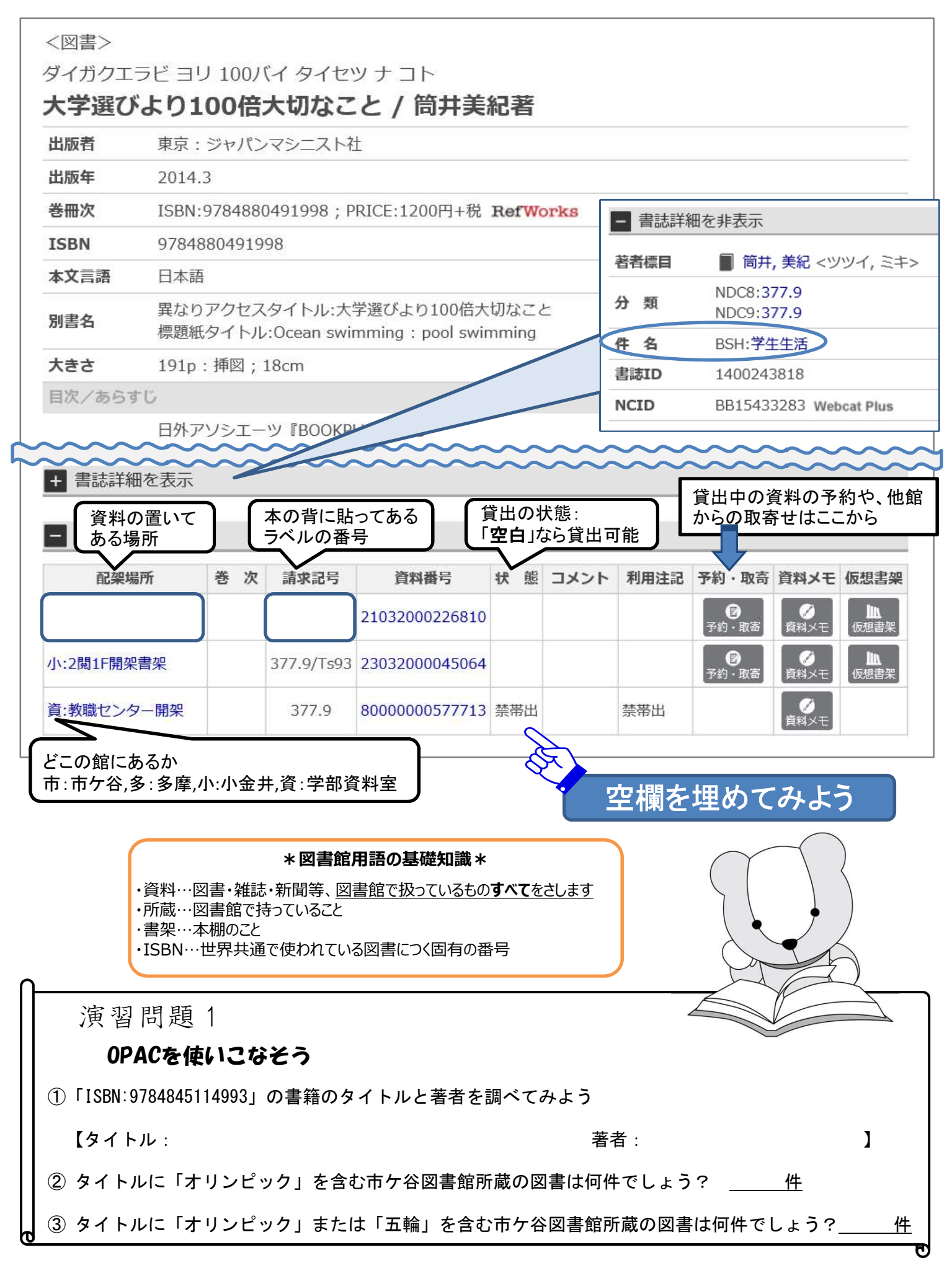

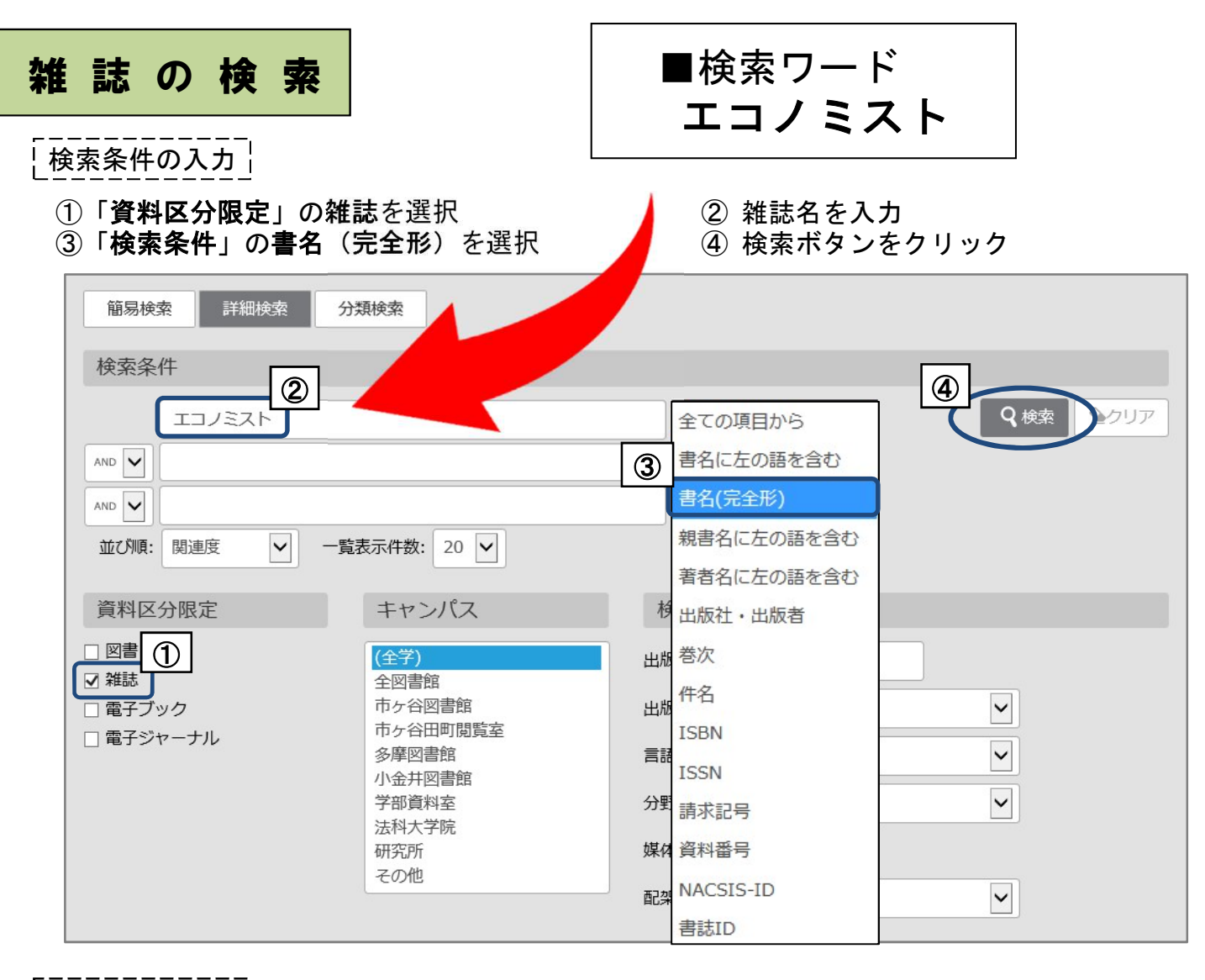

│ │所蔵情報の見方│

 ①「配架場所」「所蔵巻号」を見て、資料の置き場所と必要な巻号があるかを確認
 ②「雑誌名」「配架場所」「請求記号」必要な巻号をメモして書架を探す \*探し方はp.6をご覧ください

#### エコノミスト

24年1号 (昭21.1)-. - 大阪: 毎日新聞社, [1946]-

🌒 雑誌 <2100006731> [AN00268099]

所蔵件数: 10件

| 配架場所           | 新着配架場所          | 所嚴巻号                                                                                                    | 年次            | 請求記号                  | עאב<br>א |
|----------------|-----------------|----------------------------------------------------------------------------------------------------|---------------|-----------------------|----------|
| 市:1F開架雜<br>誌   |                 | +                                                                                                    |               | A7x/SH:1MONTH<br>ONLY |          |
| 市:B3F逐刊<br>(和) | 市:B1F新着<br>(逐刊) | 28(22-36),29(1-14,16-36),30(1-19,21-39),31-34,35(30),36,38(43-51),39(1,3-51),40,41(1-13,14-51),42-43,44(1-40,42-53),50(1-17,1<br>9-55),51-60,61(1-53),62-8: <u>86(1-9,11-71),87-99,100(1-13)+</u> | 1950-<br>2022 | A7g/877               |          |
| 多:逐刊(和)        | 所蔵も             | 24(2,5-6,9,13-15,19-24),25(1-6,8-23),26,27(1,4-36),28-81,82(1-35,37,40-42,44,47-48,50-70),83-85,86(1-9,11-29,31-53,55-71),87-56,26(1-1),87-99, 100(1-13)+                                         | 1946-<br>2022 | A7g/150               |          |
|                | 読み              | 7月7<br>                                                                                                    | <br>売購入<br>   | 、<br>中を示す<br>         |          |

Step1.「配架場所」を特定する

OPACの「配架場所」の表示を見て、どのキャンパスのどこにあるかを確認します。

| 配架場所 | 巻 次 | 請求記号     | 資料番号           | 状 | 態 | コメント | 利用注記 | 予約・取寄   | 資料メモ      | 仮想書架             |
|------|-----|----------|----------------|---|---|------|------|---------|-----------|------------------|
| 市:1F |     | 377.9/TS | 21032000226810 |   |   |      |      | ● 予約・取寄 | ②<br>資料メモ | <b>山</b><br>仮想書架 |

#### 【市ケ谷図書館の場合】 \*主な配架場所

| OPACの配架場所表示 | 市ケ谷図書館内の配架場所   |
|-------------|----------------|
| 1F          | 1F:学習用·一般図書    |
| Lコモンズ       | 1F:ラーニングコモンズ   |
| B1F参考       | B1F:参考図書       |
| B1F新着(逐刊)   | B1F:新着雑誌(和·洋)  |
| B2F書庫       | B2F:和図書(NDC分類) |
| B2F新聞       | B2F:新聞縮刷版      |
| B3F書庫       | B3F:和図書(法政分類)  |
| B3F逐刊(和)    | B3F:和雑誌        |
| B4F書庫       | B4F:洋図書        |
| B4F逐刊(洋)    | B4F:洋雑誌        |

【80年館B4F~2F】

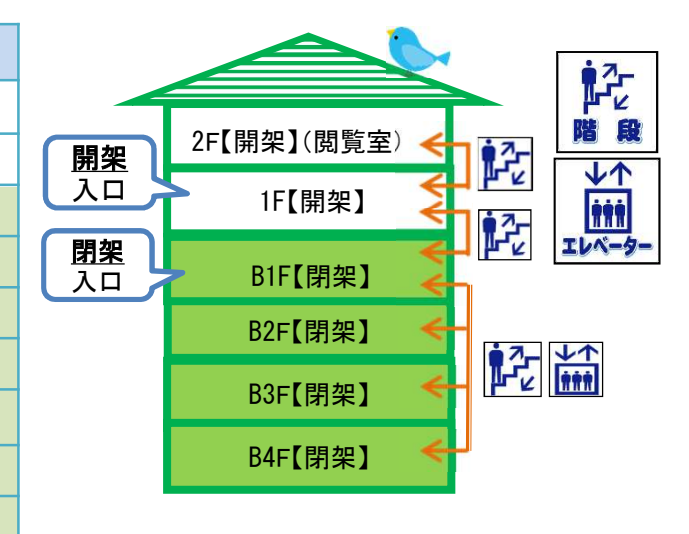

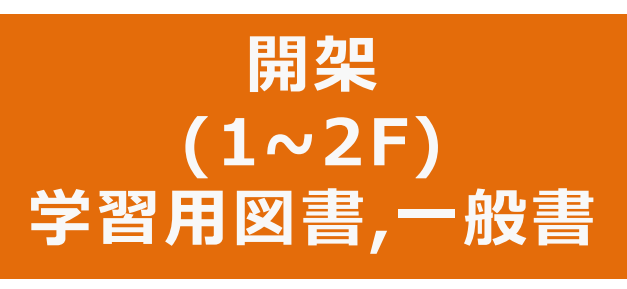

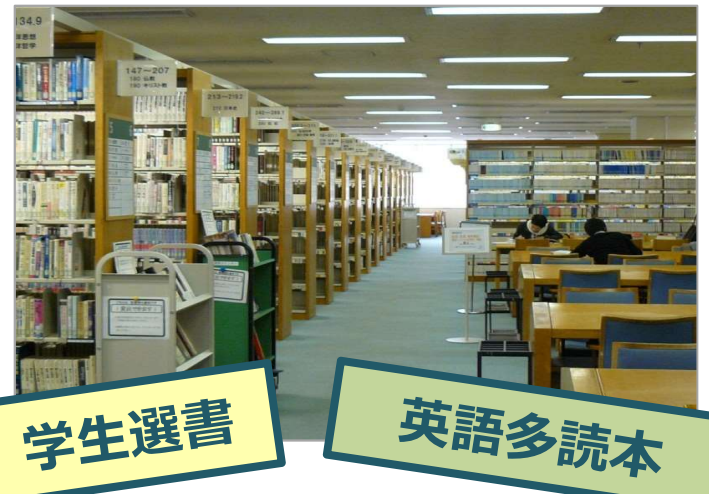

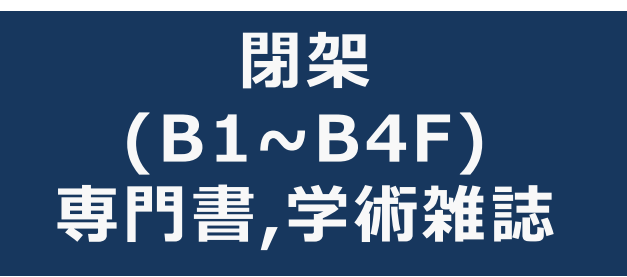

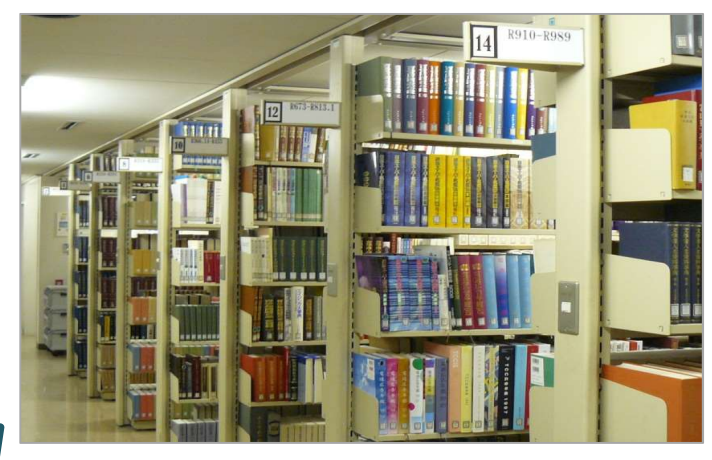

Step2. 書架を探す

図書は「請求記号」を、雑誌は「雑誌名」「請求記号」「巻次」を見ながら、書架を探します。

① 図書

図書は「日本十進分類法(NDC)」によって分類されており、書架には、ラベル(=請求記号) の順に並べられています。

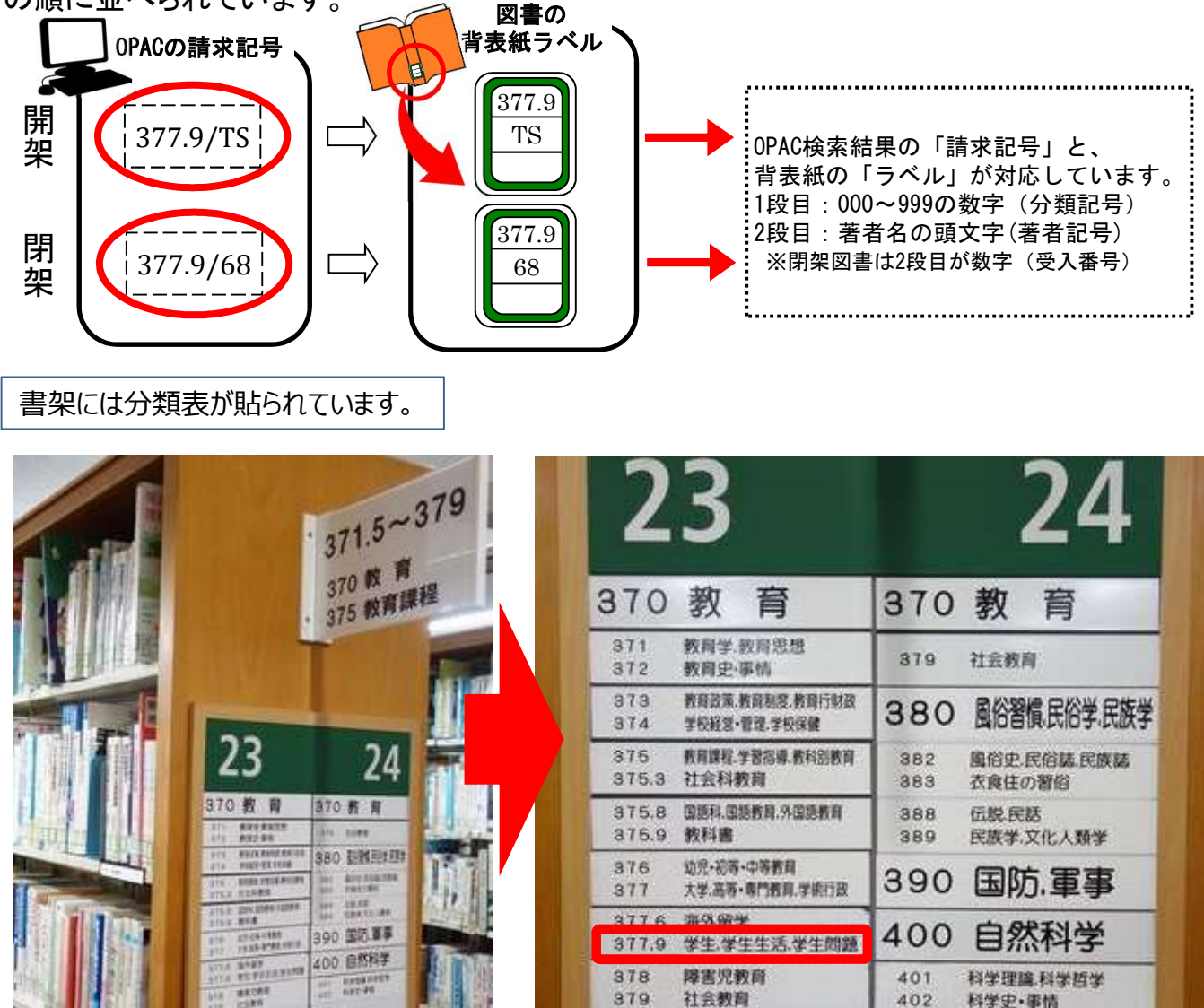

#### ② 雑誌

最新号を含む過去約1年分は、B1F新着雑誌コーナーにあり、一定期間が過ぎるとB3F(和雑誌)・ B4F(洋雑誌)にバックナンバーとして保管されます。

B1Fは分野ごとに50音順/アルファベット順、B3F,B4Fは請求記号順に配架されています。

| く雑誌>  | ジネフ           |            |                 | _                         |                 |               |                       |
|-------|---------------|------------|-----------------|---------------------------|-----------------|---------------|-----------------------|
| 日経ビジ  | ネス = Nikke    | ei busines | S               | ク<br>戸                    | ソックする<br>f蔵状況が表 | と、巻           | 号ごとの<br>る             |
| 出版者   | 東京:日経マグロ      | フヒル社       |                 |                           | 7 /             |               | )                     |
| 出版年   | 1969-         | 配架場所       | 新着配架場所          | 所蔵巻号                      |                 | 年次            | 請求記号                  |
| 巻次年月次 | 1巻1号 (1969.10 | 市:1F開架雑誌   |                 | +                         |                 |               | A7x/NI:1MONTH<br>ONLY |
| 155N  | 00290491      | 市:B3F逐刊(和) | 市:B1F新稿<br>(逐刊) | 1298,1300-1363,1365-1590, | 1592-2081+      | 2005-<br>2021 | A7g/1032              |

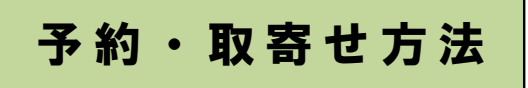

5:2F

誌詳細に戻る

市ケ谷図書館所蔵の資料に対して、取寄せを行うことはできません。 (予約はできます)

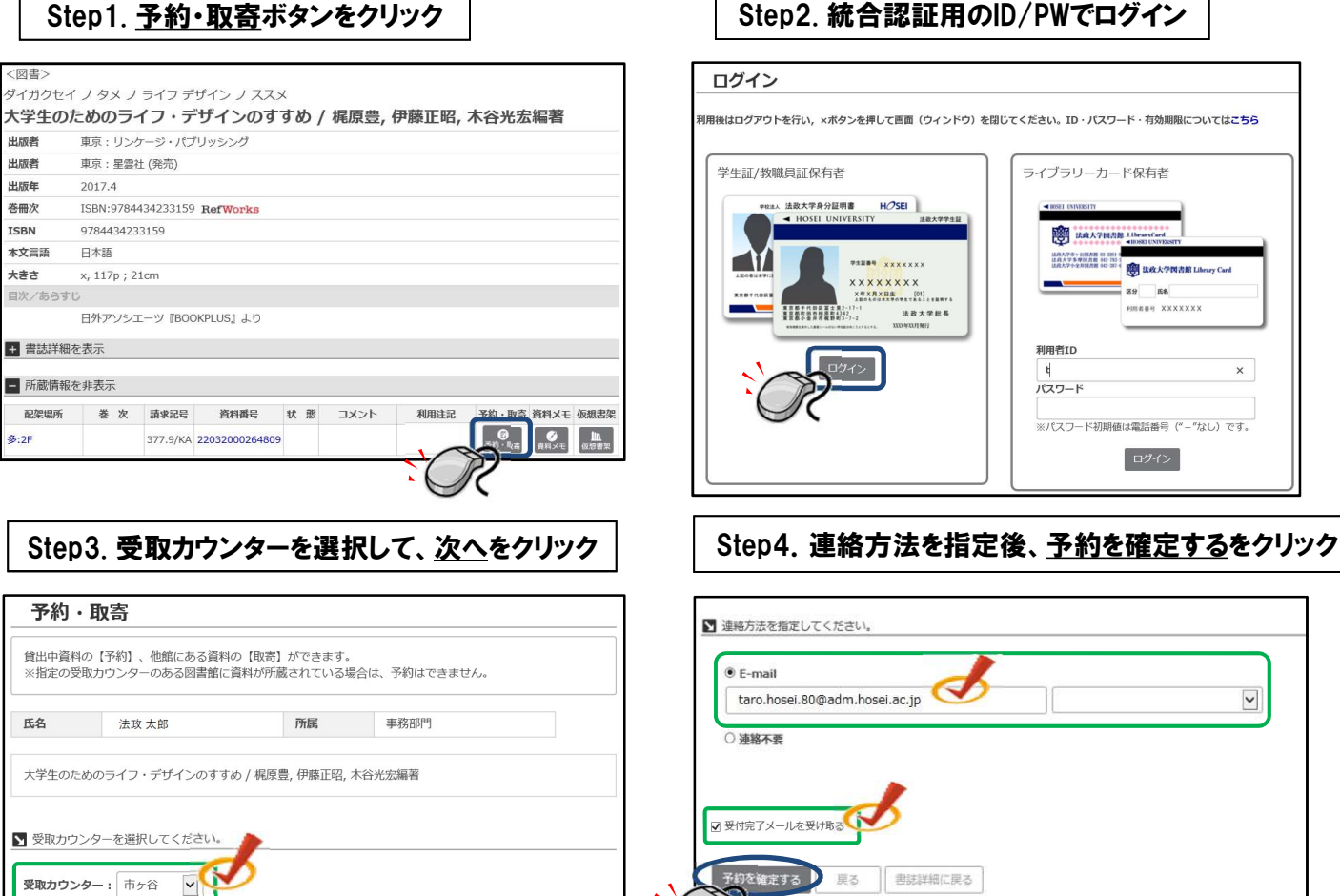

予約・取寄せ資料が手に入るまで ★到着連絡★ 【連絡方法の指定】 メールアドレスを入力した場合:連絡あり 連絡不要を選択した場合:連絡なし 申込翌開館日の17:00以降(日・祝等変更の場合もあり)。 【取寄せの場合】 ※OPAC「貸出予約状況照会」で資料状態が「取置中」と表示されていれば、資料が到着しています。 市ケ谷図書館地下1階カウンター ★受取場所★ ★取置期限★ 10日間 ★注 意★ ・延滞中の資料があると予約・取寄せ手続きを行うことができません。 ·OPACで取寄せ手続きを行えない資料もあります。 その際はカウンターまでお越しください。 ・図書館便の運行状況により、資料の到着時間が遅れる場合があります。

## 他大学図書館の利用方法

山手線コンソーシアム横断検索システム:山手線コンソーシアム加盟大学の所蔵検索

横断検索へのアクセス

|                                                                                                    | No Clailing     No Clailing     No |
|----------------------------------------------------------------------------------------------------|----------------------------------------------------------------------------------------------------|
| 検索条件の入力<br>① 検索対<br>② <b>書名</b><br>③ 資料<br>④ 検索オ                                                                                  | †象の図書館を選択<br>学に加えて、「 <b>全選択</b> 」をクリック<br>ニ資料名を入力<br><b>≤分</b> の「 <b>図書</b> 」を選択<br>ヾタンをクリック                                                                                                    |
| 山手線コンソーシアム横断椅<br><b>1. 検索したい図書館をチェックし</b>                                                                                         | <sup>夜索システム</sup><br><sup>てください</sup><br>■検索ワード<br>開かれた学校づくりの実践と理論                                                                                                    |
| 2. 検索条件を入力し、検索ボタン         フリーワード         ②         書名         開かれた学校づくりの実践と         著者名         出版者         出版年         耳SBN/ISSN | を押してください       *理論       年まで ※西暦4桁で入力してください。(絞込み項目)       ISBN/ISSNを指定すると他の条件は無効になります       ③       あ 〇視聴覚       タイムアウト 60 < 秒                                                                                                    |
|                                                                                                    |                                                                                                    |

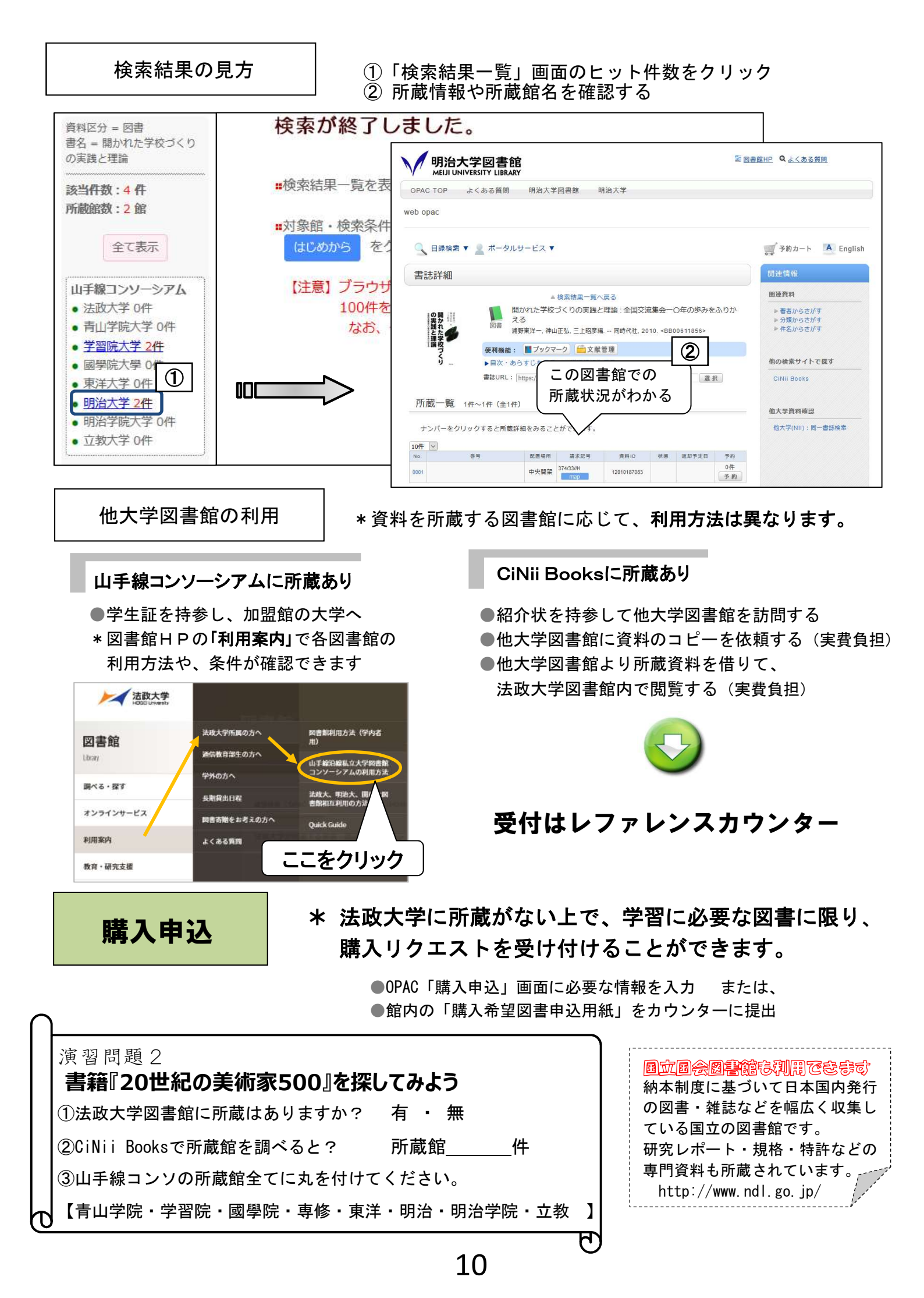

| 貸出・返却履歴照会サービスの見方                                                                                                    |                                                                                                    |
|----------------------------------------------------------------------------------------------------|----------------------------------------------------------------------------------------------------|
| 送<br>Hosei University Libur,                                                                                                    |                                                                                                    |
| TOP 利用者サービス 資料情報                                                                                                    |                                                                                                    |
| 夏田・予約状況照会/貸出・返却履歴照会<br>ILL(文献複写・買借甲込)/DD、 <sup>4</sup> 文献複写)<br>ILL(文献複写・貸借申込)状況照                                                                                                    | 購入申込<br>購入申込状況照会<br>サービス設定(Eメール・返却期限日通知の登録・貸出返却履歴保持)                                                                                                    |
| 「貸出·予約状況照会/貸出<br>択                                                                                                    | ・返却履歴照会」を選                                                                                                    |
| 簡易検索 詳細検索 分類検索                                                                                                    | )                                                                                                    |
|                                                                                                    | Q 検索<br>▲クリ5                                                                                                    |
| 貸出・予約状況昭会/貸出・返却履歴昭会                                                                                                    |                                                                                                    |
|                                                                                                    | 却履歴」を選択                                                                                                    |
| 貸出状況 予約状況 貸出·返却履歴                                                                                                    |                                                                                                    |
| <ol> <li>注意事項         <ol> <li>注意事項                 <ol> <li>初期設定では、貸出返却履歴は保持(蓄積)されていません。ご希望の方のみ利用可能</li></ol></li></ol></li></ol>                                                     | <mark>能です。(オブトイン方式)。</mark> 賃出中資料・当日中の返却資料は表示されています。<br>こい場合は、「サービス設定」画面の「保持しない」を選択・保存することで一度に削除可能です。                                                                                                    |
| <ol> <li>ご利用にあたって         <ol> <li>ご利用にあたって                 (1)最初は貸出日の新しい順に50件が表示されます。貸出日・返却日の範囲指定などで任業                 (2)検索ボックスにタイトルなどのキーワードを入力して検索することも可能です。</li> </ol> </li> </ol> | 意に抽出可能です。                                                                                                    |
| <b>総込範囲:</b> 貸出日 ▼                                                                                                    |                                                                                                    |
| 市政・解除方法<br>* 利用者<br>却履歴を図 く                                                                                                    | がサービス開始を希望しない限り、 貸出・返<br>図書館で保存しません。現在貸出中の図書は除                                                                                                    |
| <sup>法政大学図 </sup> 「利用者サービス」を選択                                                                                                    |                                                                                                    |
| DF 利用者サービス 資料情報                                                                                                    | <sup>109</sup> <sup>利用者サービス</sup> 新橋線<br>サービス設定(Eメール・返却期限日通知の登録・貸出返却履歴保持)                                                                                                    |
|                                                                                                    | 登録したメールアドレスには、以下の場合にメールが留きます。<br>1. 利用者サービス申込、取消・資料到着<br>2. 購入申込の可否適知                                                                                                    |
| LL (文献復与・貫宿中込) / DDS (文献復与)<br>LL (文献復写・貫宿中込) 状況感会<br>サービス設定(Eメール・返却期限日通知の登録・貫出返却爆歴                                                                                                    | 3. その他、出資国からの各体通路<br>(株付)<br>氏名 所属                                                                                                    |
| 「サービス設定(Eメール・返却期限日通知の登録・<br>貸出返却履歴保持)」を選択                                                                                                    | メールアドレス<br>メールアドレス(確認)のバーにはコビー&ペーストができません。<br>メールアドレス: ℓ                                                                                                    |
| Q 楼索                                                                                                    |                                                                                                    |
|                                                                                                    | ■ ####################################                                                                                                    |
|                                                                                                    | 初期後定では、親に近期際認定体持(活動)<br>異は近期運営特殊を描する場合は、送払大学は管理フライバシーボリシーを確認と両面のうえて(物持する)を選択してくたっ<br>また、「保持する」に変要後、全ての異比応却爆営を制除したに場合は、「保持しない」を選択してください。<br>ただし、一量期後でれた実は送却爆営は後で、きません、予めご了系とださい。<br>など、全ての責任法規制爆営ではなく、自動削除(1用す)送見(は「見出・予約状化用き」」第一世に考え、ニュー用出・私が知<br>など、全ての責任法規制運営ではなく、自動削除(1用す)送入(は「見出・予約状化用き」」第一日出・私が知 |

<

○ 保存する ● 保持しない(保持していた場合これまでの保持データも

#### 2.雑誌記事·論文検索

皆さんが今後、レポートや卒業論文を書く際に必ず必要となる資料が、学術雑誌などに掲載された論文です。雑誌や論文、データベースなどをポイント別に見てみましょう。

?雑誌の種類?

雑誌は**一般雑誌と学術雑誌**に分けられます。

◎一般雑誌(Magazine)・・・一般的な(時事的・実用的)記事を掲載 雑誌例:AERA 週刊新潮 nonno るるぶ など

◎学術雑誌(Journal)・・・研究者の発表する論文を掲載 雑誌例:日本経済研究 教育社会学研究 Nature など

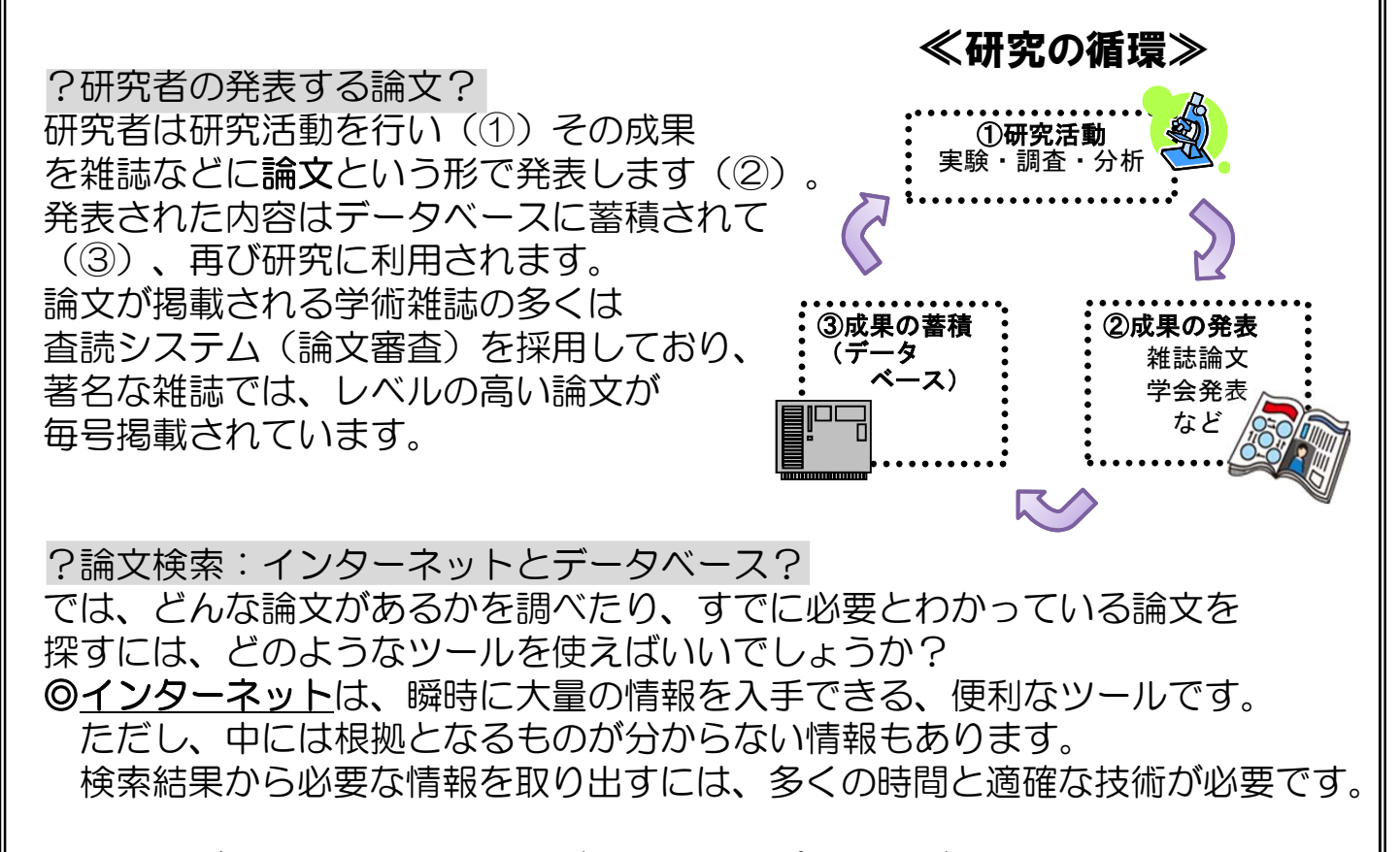

◎一方、<u>データベース</u>は、出典が明らかで信ぴょう性が高い情報を掲載している 上、特定の情報が利用者に検索しやすいように加工されています。評価の高い 学術雑誌を幅広く収録している専門のデータベースを利用すると、必要な論文 を効率よく収集することができます。

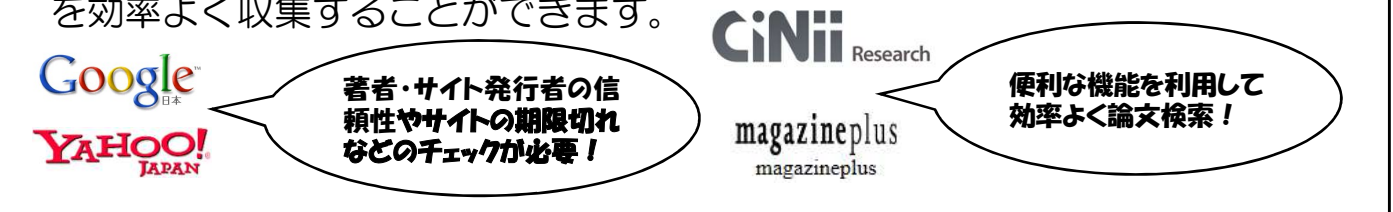

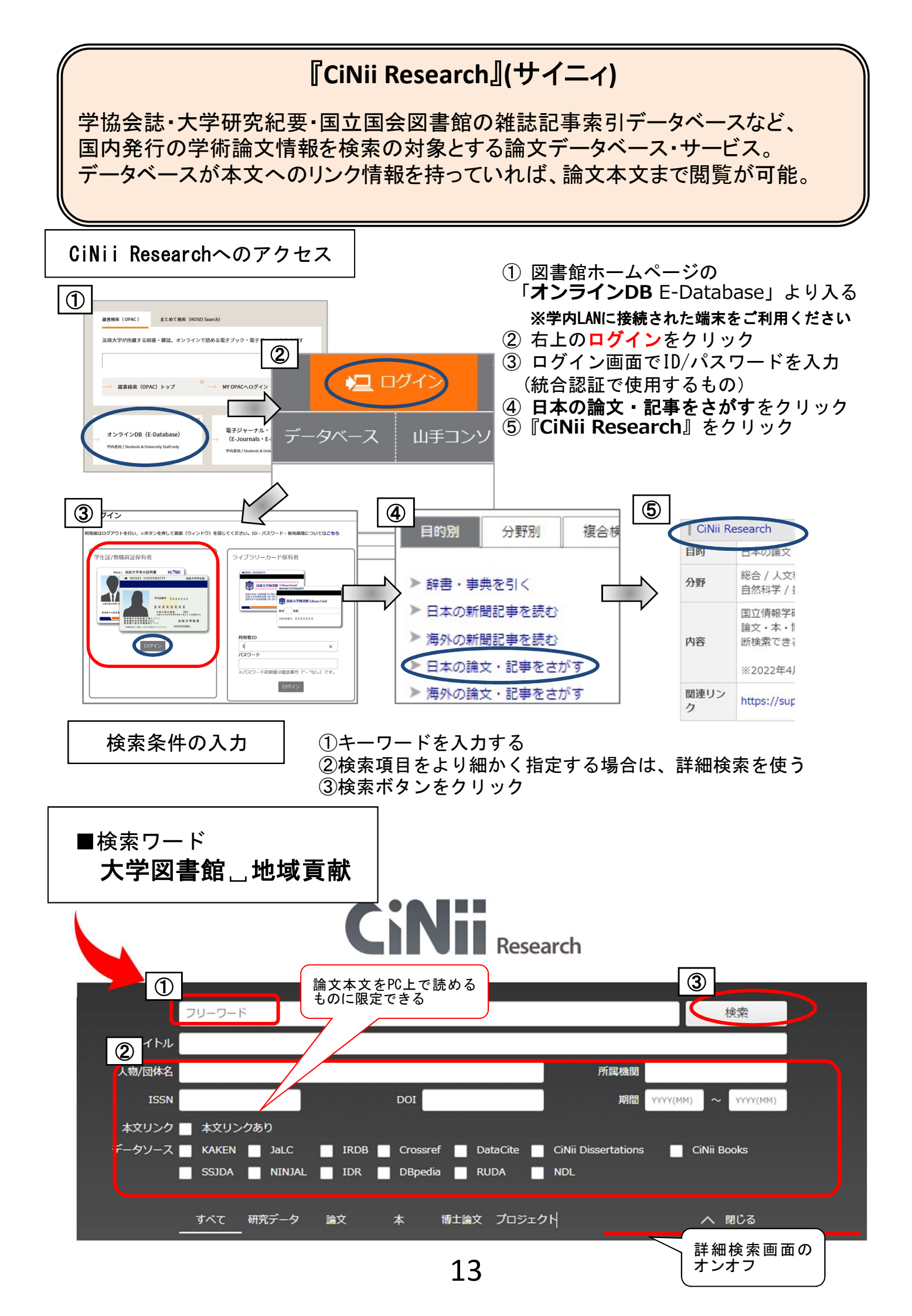

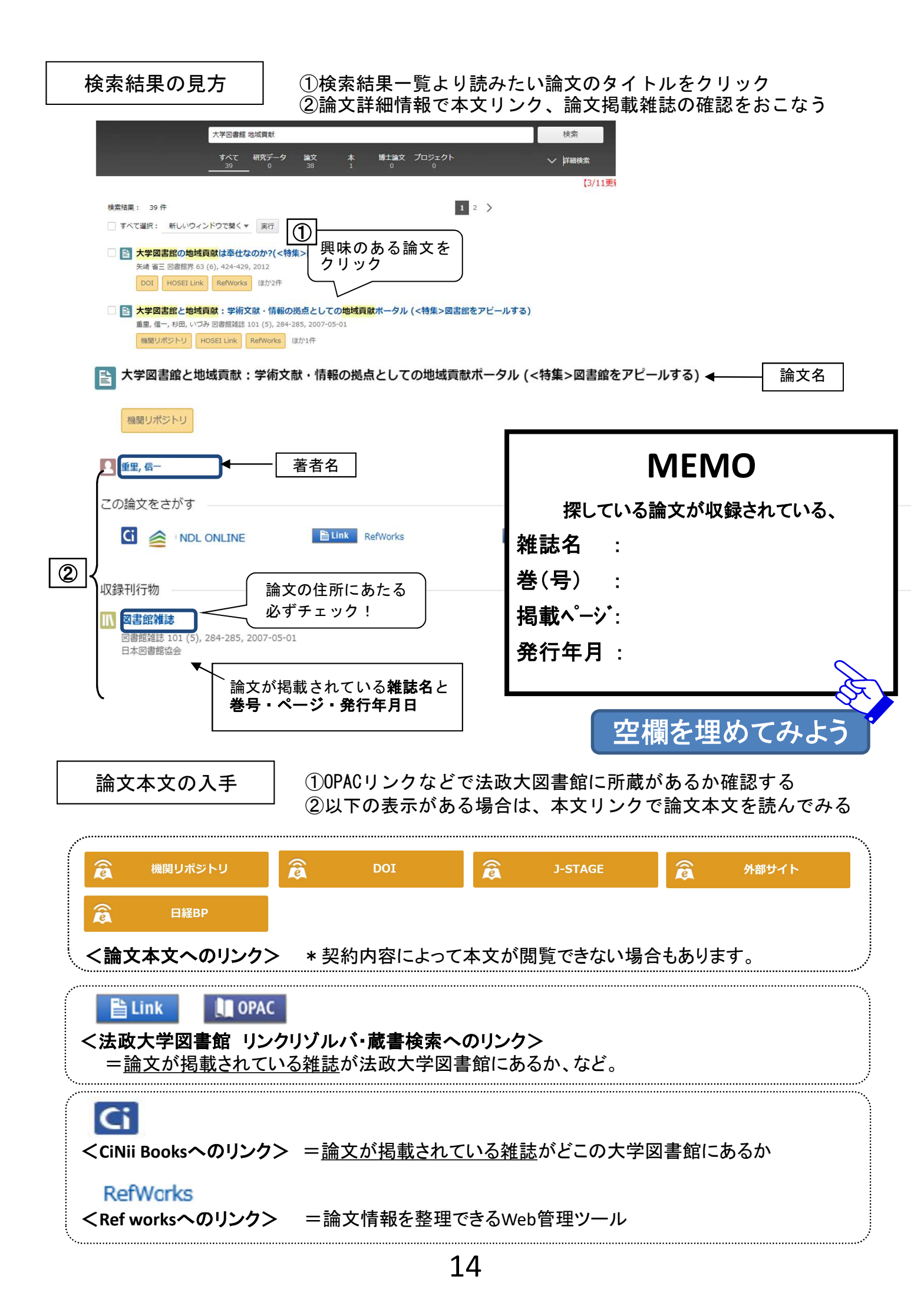

### 3.辞書·事典検索

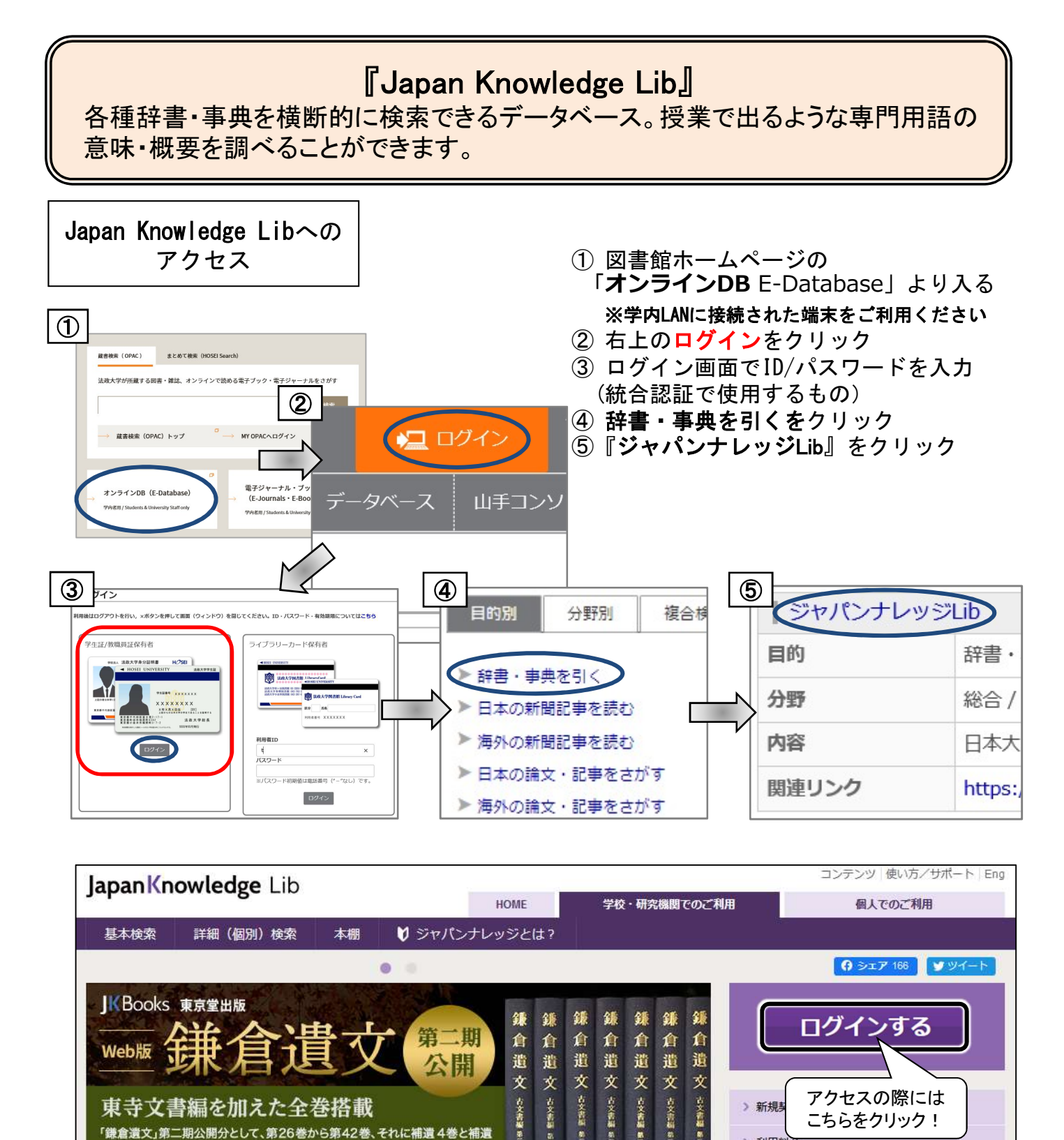

15

10000000000

編・東寺文書3巻を加え、不朽の史料集がついに完結します。キーワード検索

だけでなく、書籍の版面表示、ユニオンカタログへのリンクも実現しています。

-覧で表示されます。

※JKBooks のご利用には別途契約(購入)が必要です。

キーワードを入れて検索すると、

『イミダス』『日本国語大辞典』

『日本歴史地名大系』などの複数の辞書の解説が、

> 詳しくはこちら

> 利用料金

> 会員規約

> 各種資料/申込書

『日本大百科全書』

『国史大辞典』

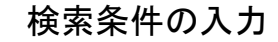

■「NPO」の概要を調べてみよう

 ①検索項目をより細かく指定する場合は、 詳細検索を使う
 ②キーワードを入力する
 ③検索ボタンをクリック

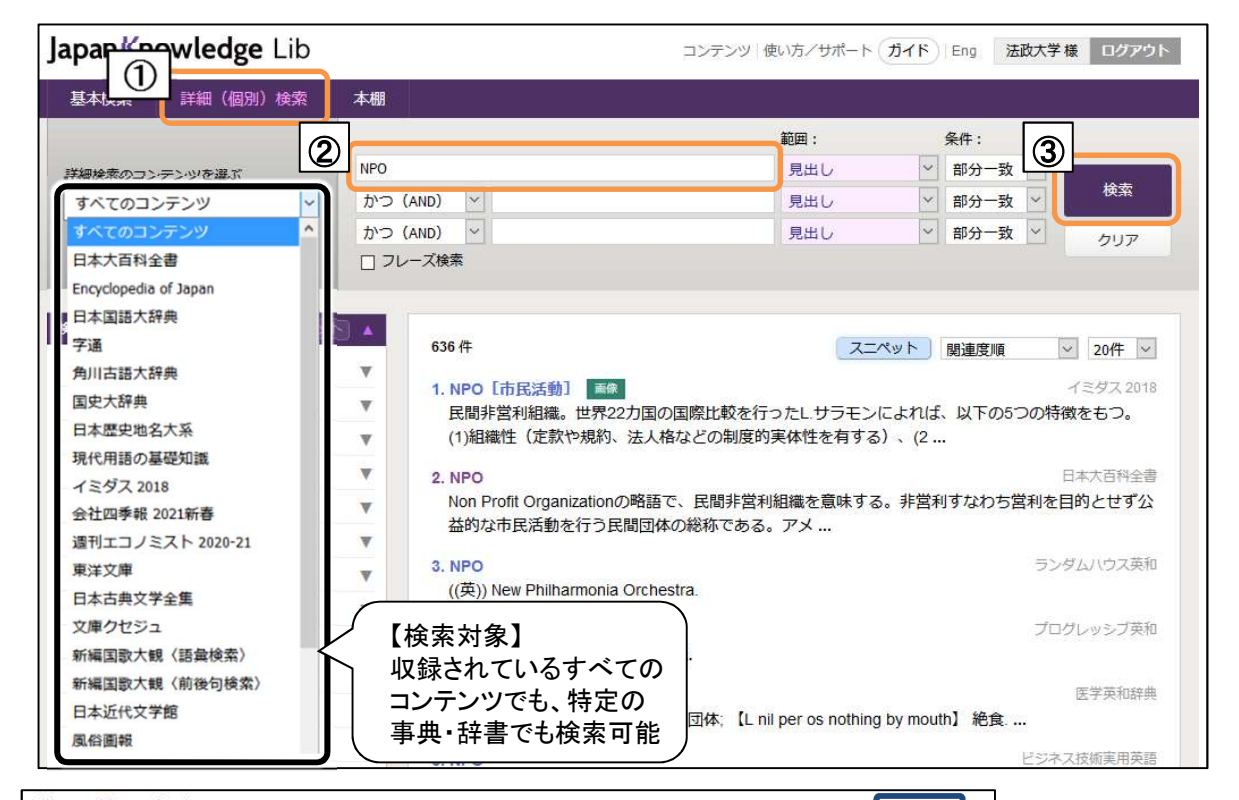

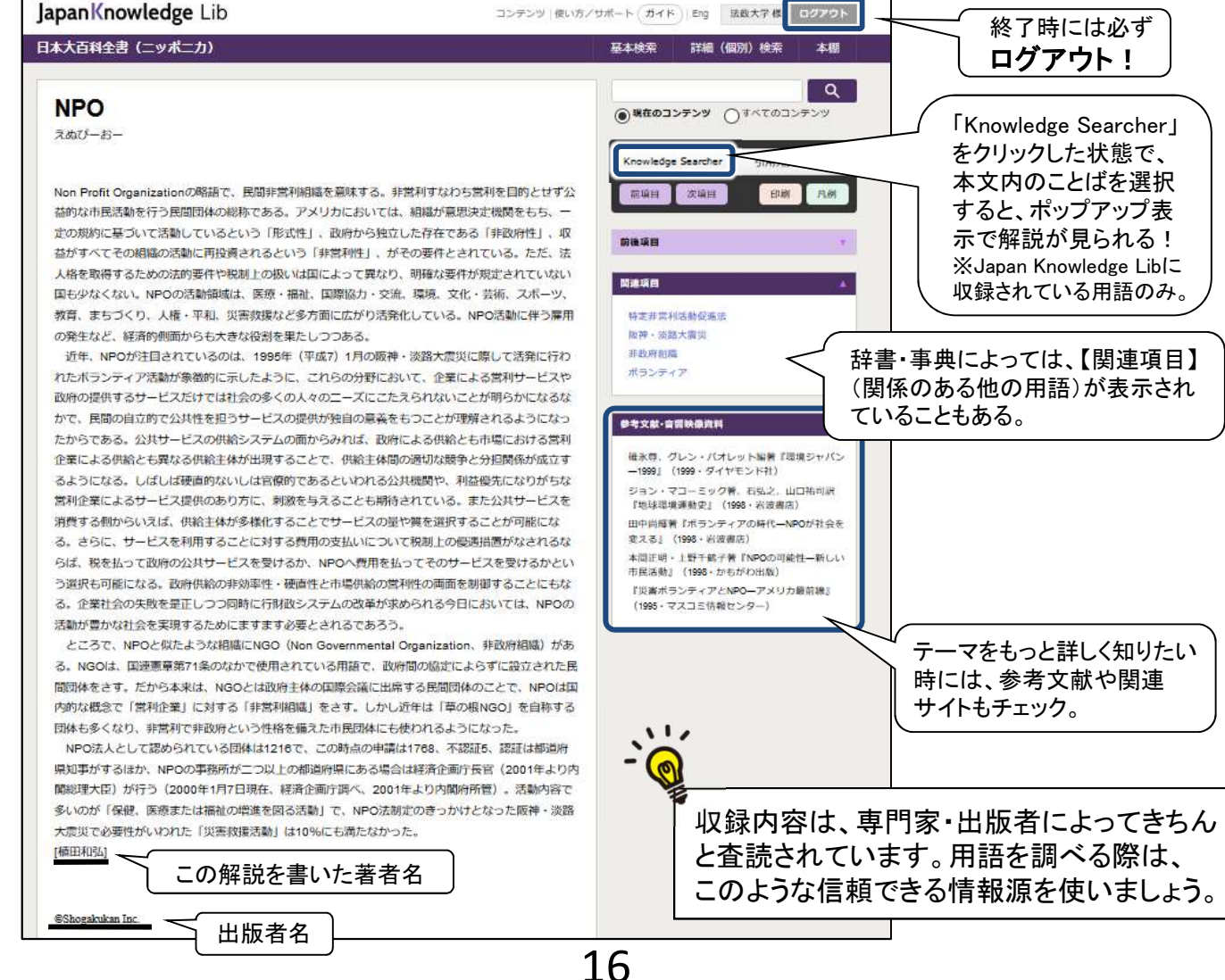

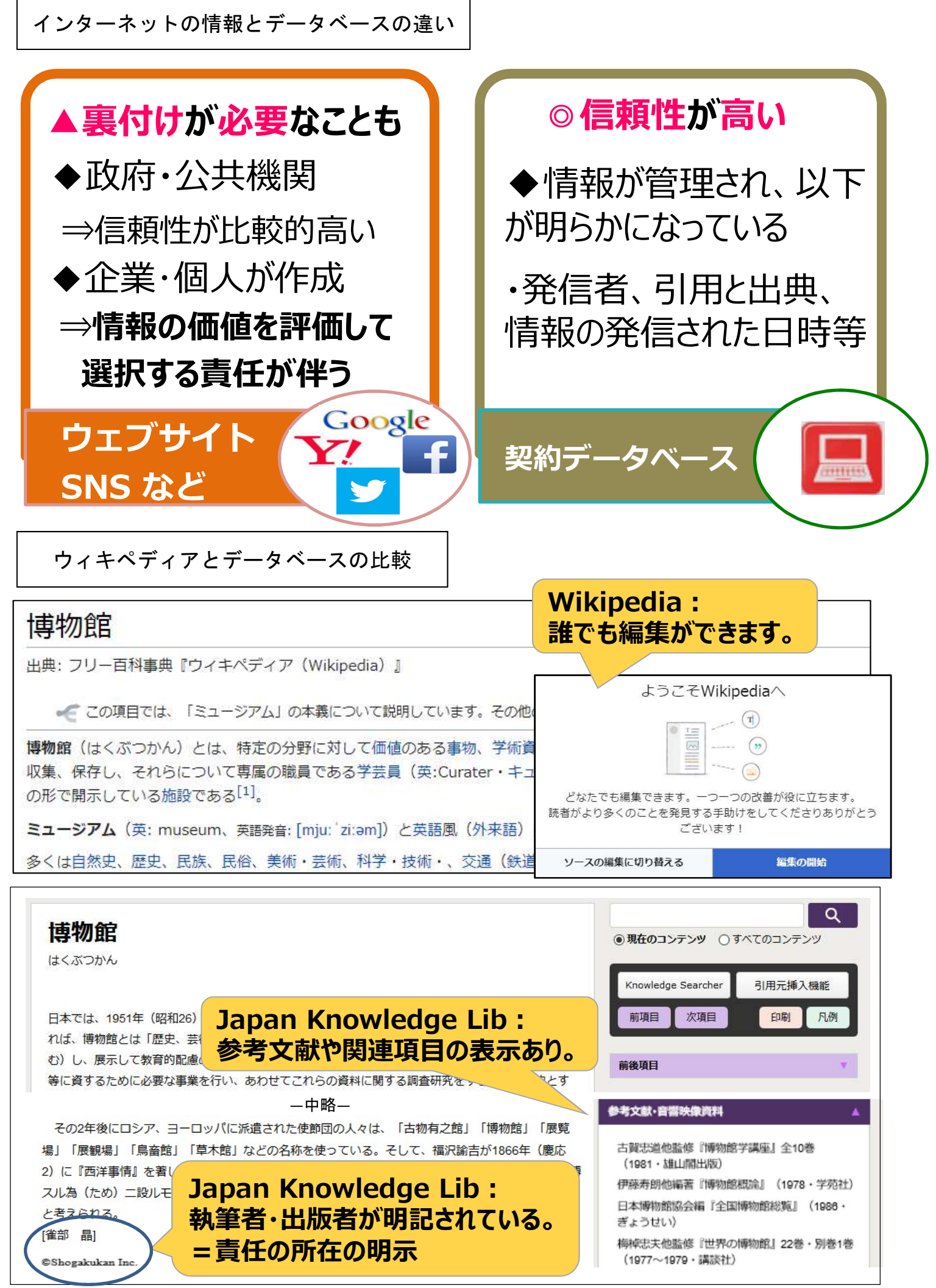

### 4.新聞記事検索

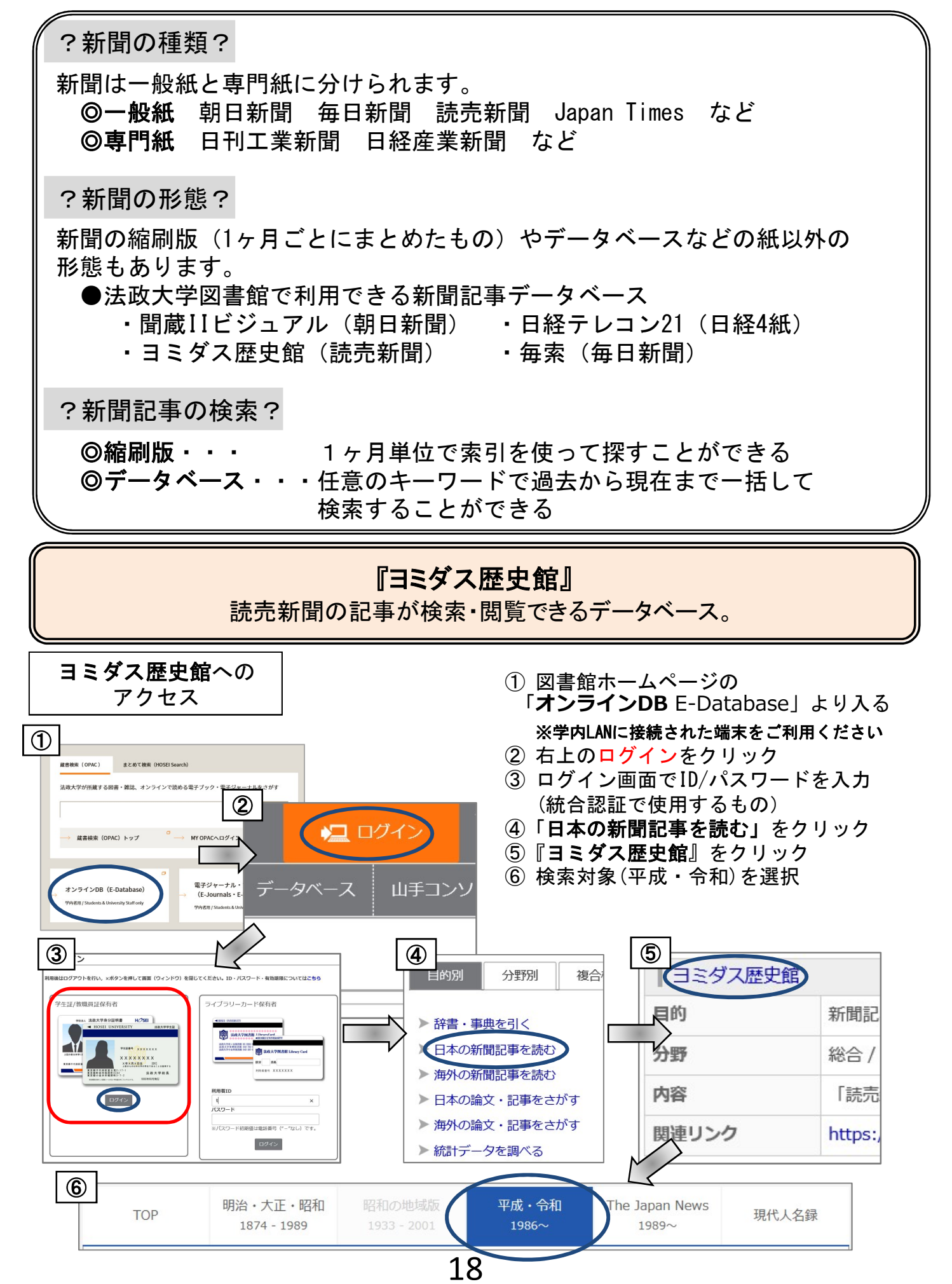

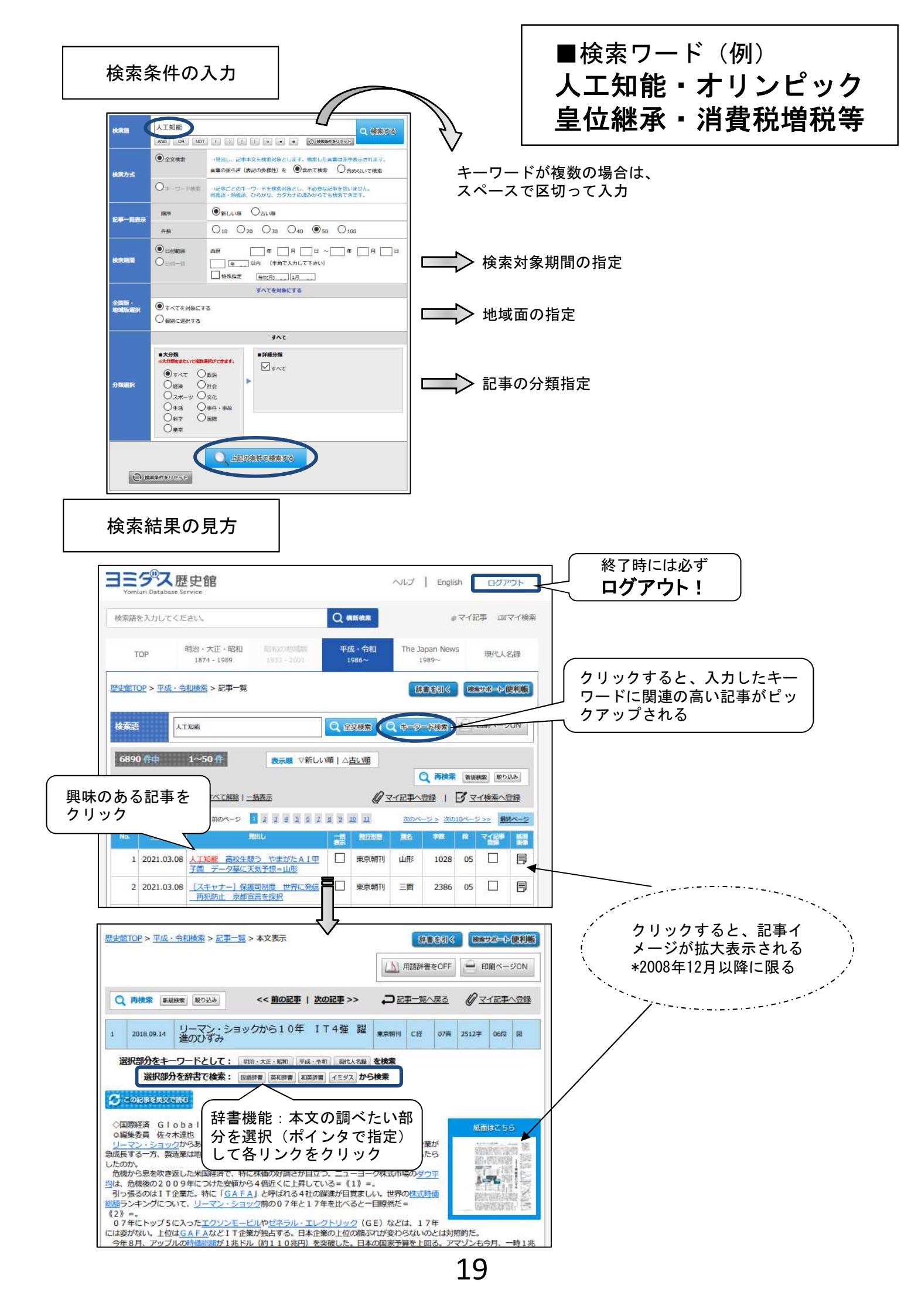

## ▶著作権・引用について

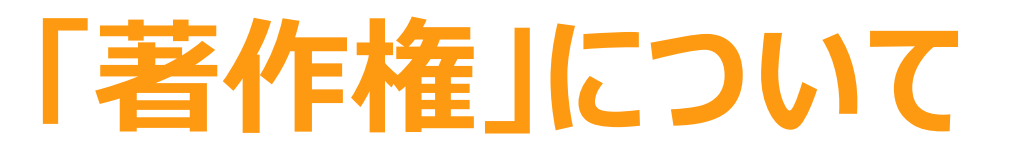

全ての著作物は、著作権法という 法律で守られています。 著作権者の了解無しに行うことが できるのは・・・・

私的利用のための複製
図書館での複製
※全体ではなく一部分
※雑誌の最新号は制限あり
報道、批評、研究などのための引用
※出典を明示すること
「試験問題」としての複製

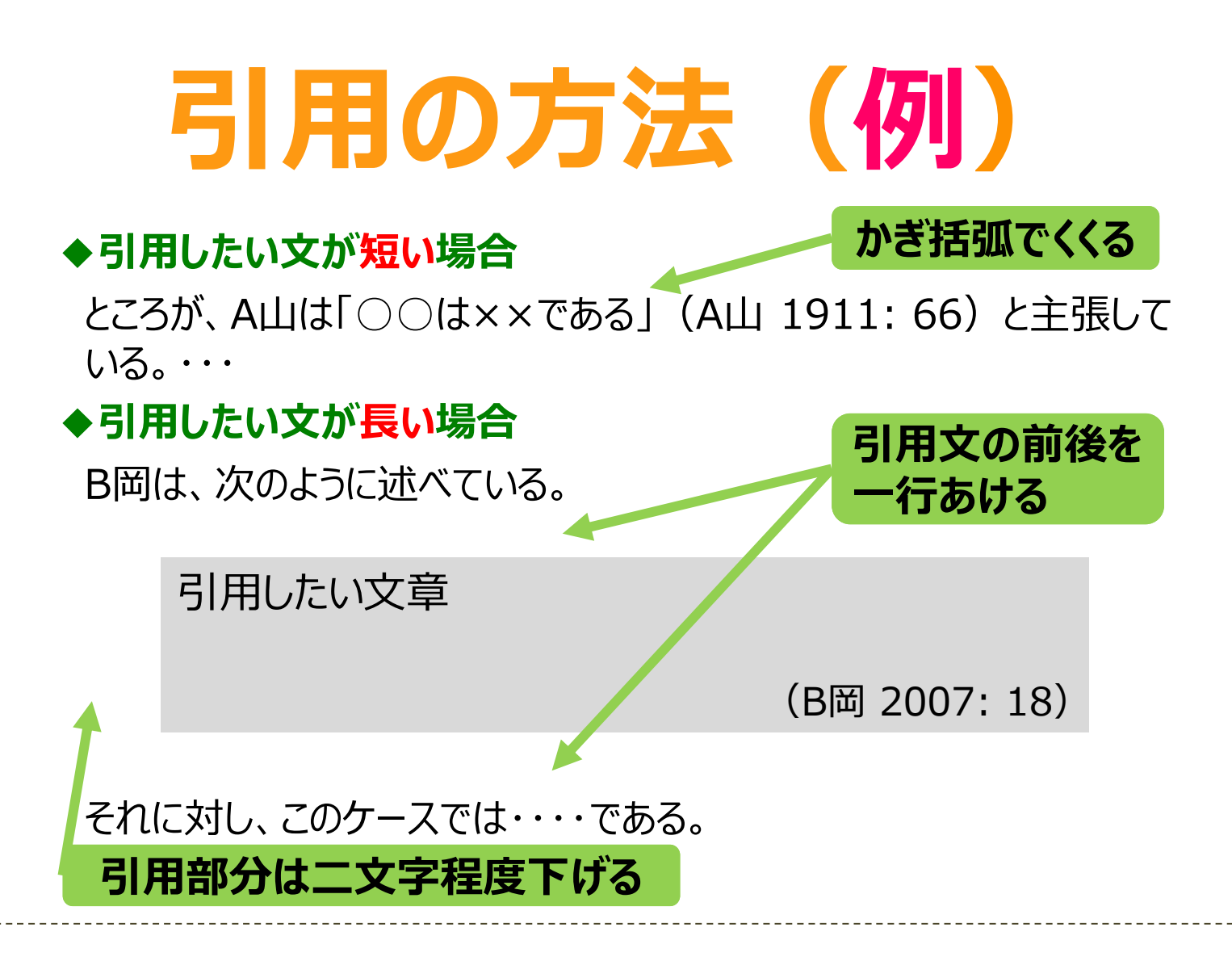

# 出典の書き方(例)

## レポートの最後に「参考文献」リストをつけよう

著者名の五十音順に並べます。

【参考文献】 浅利圭一郎, 2014, 『決めごとのきまりゴト――1人1票からはじめる民主主義』旬報社. 池上彰・佐藤優, 2016, 『僕らが毎日やっている最強の読み方』東洋経済新報社. 小玉重夫, 2016, 『教育政治学を拓く――18歳選挙権の時代を見すえて』勁草書房.

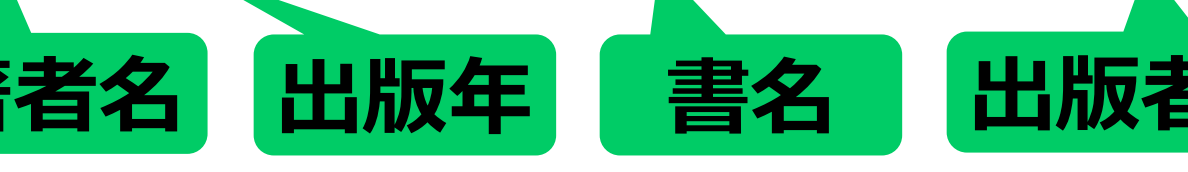

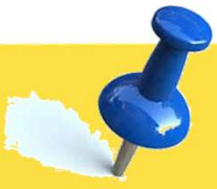

### 便利な電子サービスを活用してみよう

#### 【電子ブックを使ってみよう】

・Kinodenで『地球の歩き方(台
 湾)』を探してみよう。
 法政大学にありましたか? 有・無

#### 【HOSEI Searchを使ってみよう】

・「SDGs」に関するオンライン上で読める 電子ブックを探してみよう。

チャレンジ問題

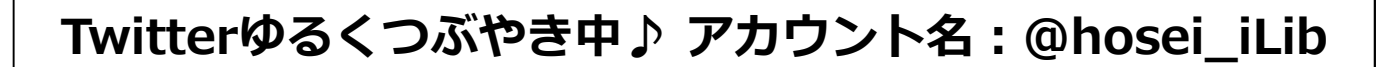

解 答

演習問題1①【タイトル:大学生のためのアルバイト・就活トラブルQ&A 著者:石田眞,浅倉むつ子,上西充子】 ②101件 ③124件

演習問題 2 ①無 ②73件 ③青山学院・学習院・東洋・明治・明治学院 (検索結果は2022年3月時点) 【電子ブック】 データベース → 電子ブックを読む → KinoDen : キノデン → 蔵書検索『地球の歩き方 台湾』 【HOSEI Seach】 HOSEI Searchで「SDGs」と検索 → オンラインで本文ありに選択 → 図書/電子書籍を選択